### 〇図書予約方法

### ①トップメニューのログインを選択し、「利用者番号」と「登録したパスワード」 を入力してください。※ログインは後からでも可能です。

| 印南町公民館                            | 🕙 文字サイズの変更 😐 大 HOME こどもようがめんはこちら |
|-----------------------------------|----------------------------------|
| ◆ 資料を探す ◆分類から探す ◆利用照会 ◆サブメニュー     | 💄 こんにちはゲストさん 🗌 ログイン 📄 予約カート      |
| メインメニュー                           |                                  |
| 毎月1日の午前2時~4時の間は、メンテナンスのためサービスを停止し | ます。                              |
|                                   |                                  |
|                                   | 簡肖绘表                             |
|                                   |                                  |
|                                   |                                  |
|                                   | Pイトルと内容説明に含まれるキーワードから検索できます。     |
| 間にスペ                              | ースを入れれば、いくつものキーワードで検索することができます。  |
|                                   |                                  |
|                                   |                                  |
|                                   |                                  |
| 利用照会                              |                                  |
|                                   | ログイン                             |
|                                   |                                  |
|                                   |                                  |
| (1)利用者の認証                         |                                  |
| 利用者曲号                             | (半角数字・8桁)                        |
| パスワード                             | (半角炭数字:4~10桁)                    |
|                                   |                                  |
|                                   | ログインするキャンセル                      |
|                                   |                                  |
|                                   |                                  |
|                                   |                                  |
|                                   | TOP                              |

# ②トップメニューの資料を探す又は分類から探すを選択し、図書を検索

します。

| <ul> <li>印南町公民館         <ul> <li>資料を探す</li> <li>・労類がら探す</li> <li>・利用照会</li> <li>・サブメニュー</li> </ul> </li> <li>9月1日の午前2時~4時の間は、メンテナンスのためサービスを停止します。</li> </ul> |                         |
|----------------------------------------------------------------------------------------------------|-------------------------|
| 簡単検索                                                                                                    |                         |
| タイトルと内容説明に含まれるキーワードから検索でき<br>間にスペースを入れれば、いくつちのキーワードで検索するこ                                                                                                    | きます。<br><i>と</i> ができます。 |

#### ③図書が貸出中であれば、予約することができます。

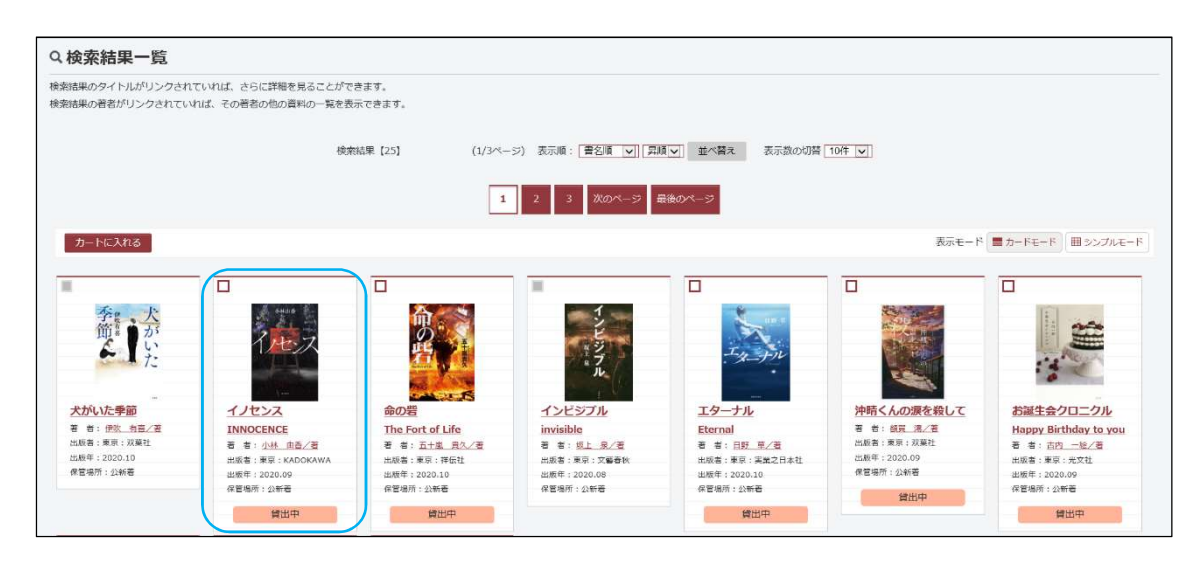

④本を選択し、詳細情報からカートに入れるを選択します。 ※ログインしていない場合はログイン画面が表示されますのでログインして

ください。

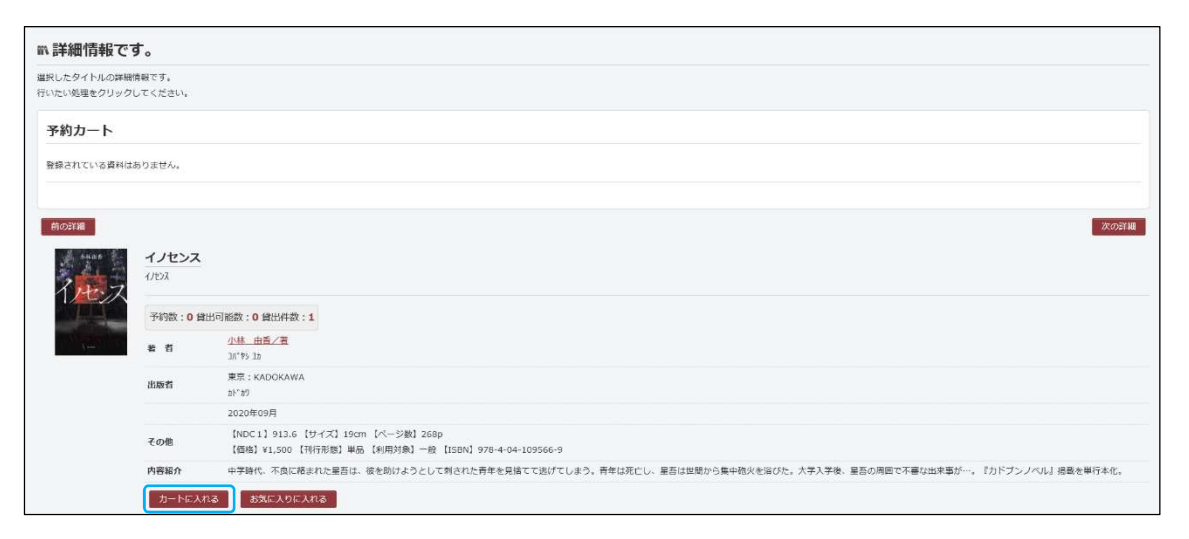

| ⑤予約カートの内容を確認し、 | 予約する | を選択します。 |
|----------------|------|---------|
|----------------|------|---------|

| 詳細情報です。           |                     |                    |      |                    |         |              |          |    |
|-------------------|---------------------|--------------------|------|--------------------|---------|--------------|----------|----|
| Rしたタイト)<br>いたい処理を | ルの詳細情<br>クリックし      | 報です。<br>てください。     |      |                    |         |              |          |    |
| 予約カート             |                     |                    |      |                    |         |              |          |    |
| 約カートに             | 下記資料が               | 入っています             |      |                    |         |              |          |    |
|                   |                     |                    | 节#   | 対する 選択タイトルをカートから削除 | カートをクリア |              |          |    |
| 全選択               | 区分                  |                    | タイトル | =                  | 耆       | 出版看          | 出版年      | 取消 |
| 全解除               |                     |                    |      |                    |         |              |          |    |
| 全新除<br>☑          | 図書                  | イノセンス<br>INNOCENCE |      | 小林 由香/著            |         | 東京: KADOKAWA | 2020年09月 | 取消 |
| 全解除<br>図<br>見在の予  | ◎書                  | イノセンス<br>INNOCENCE |      | 小林 由香/著            |         | 東京:KADOKAWA  | 2020年09月 | 取消 |
| 全解除<br>図<br>見在の予  | 図書<br>-約状況<br>予約刻当済 | イノセンス<br>INNOCENCE |      | 小林 由香/著            |         | 東京:KADOKAWA  | 2020年09月 | 取消 |

## ⑥次に進むを選択します

※ご連絡方法は変更しなくていいです。

| (2)情報の入力                         |  |  |  |  |
|----------------------------------|--|--|--|--|
| 予約情報を入力してください。                   |  |  |  |  |
| 91hi                             |  |  |  |  |
| 1/センス                            |  |  |  |  |
| お名前     様       ご連絡方法     E-Mail |  |  |  |  |
| 次に進む                             |  |  |  |  |
| TOP                              |  |  |  |  |

⑦予約内容を確認し、予約するを選択します。

| (3)情報の確認     |        |  |  |
|--------------|--------|--|--|
|              | ցվիր   |  |  |
| イノセンス        |        |  |  |
| お名前 様        |        |  |  |
| ご連絡方法 E-Mail |        |  |  |
| 予約する         | 予約をやめる |  |  |
|              | TOP    |  |  |

| (4)予約受付完了 |                      |      |  |  |  |
|-----------|----------------------|------|--|--|--|
| 図書館で準備がで  | 図書館で準備ができ次弟ご連絡いたします。 |      |  |  |  |
|           |                      | タイトル |  |  |  |
| イノセンス     |                      |      |  |  |  |
| お名前       | 00014654様            |      |  |  |  |
| ご運絡方法     | E-Mail               |      |  |  |  |
|           |                      | 学教完了 |  |  |  |
|           |                      | TOP  |  |  |  |

これで予約は完了になります。予約した本が公民館に返却されると、登録し

たメールアドレスにメールが届きます。メールを確認したら公民館の窓口ま

でお越しください。